# Utiliser l'atelier de Beneylu School

1/ Je dois me connecter avec mes identifiants Beneylu School

2/ Je clique sur l'onglet Atelier

3/ La page de l'atelier s'ouvre

| ntelier 🗞                         | ×                 | ら créer une lettre dans l'ate 🗙 🛛 🍳 Atelier - | × 🖉 🗅 Semainedes     | possibles-Fic ×                                                 | Personne 1 | - 8 ×       |
|-----------------------------------|-------------------|-----------------------------------------------|----------------------|-----------------------------------------------------------------|------------|-------------|
| $\leftrightarrow$ $\Rightarrow$ G | Sécurisé   https; | //beta.beneylu.com/ent/app//#/workshop        |                      |                                                                 |            | ☆ :         |
|                                   |                   | Créer un nouveau                              |                      | Mes dernières créations                                         |            |             |
|                                   | Document          | Audio                                         | Bientót              | 3 avril - Soumaya D                                             | Editer     |             |
|                                   | Bientöt           | Bientot                                       | Bientót              | 27 mars - Mme Mavet<br>27 mars - Hugo H<br>26 mars - Mme Dancot | Cediter    |             |
|                                   | Bientöt           |                                               |                      | 25 mars - M Martin                                              | Editer     |             |
|                                   | CM1 N<br>Mave     | t CM1 Mme Ma Mme Mave                         | t Messagerie Médiat  | Reque Annuaire Notifications Atelier Blog                       | Aide Ap    | oplications |
| 🐮 europen                         | nin08.emf ^       | europemin08.odg ^ 🖞 ca                        | rte vierge payspdf ^ | tous-en-scenetorrent ^ 🗷 Harcèlement scolmp4 ^                  | Tout       | afficher ×  |

### 4/ Je clique sur document

| 🗞 Atelier                         | X 🕞 Créer une lettre dans l'at: X 🔇 Atelier - X X 🗅 Semainedespossibles-Fic X                            | Personne 1 | - 0 ×               |   |
|-----------------------------------|----------------------------------------------------------------------------------------------------|------------|---------------------|---|
| $\leftrightarrow$ $\Rightarrow$ G | Sécurisé   https://beta.beneylu.com/ent/app//#/workshop/documents/42632/pages/1/index                    |            | ☆                   | : |
| G Ferr<br>le do                   | ner<br>cument O Aperçu du document Accument                                                              |            |                     | • |
| Propriétés                        | Propriétés (<br>Nom du document                                                                          |            |                     |   |
| Pages                             | S VMI - HIME MAVEE  Verrouiller ce document Il ne pourra plus être édité par les élèves  Description     |            |                     |   |
| Mise en<br>page                   |                                                                                                    |            |                     |   |
| Trousse                           | Contributeurs                                                                                            |            | 1                   |   |
|                                   | Mme Mavet 🖉                                                                                              |            |                     | • |
| 🐮 europen                         | in08.emf ^ 🗋 europemin08.odg ^ 🕴 carte vierge payspdf ^ 【 tous-en-scenetorrent ^ 🗷 Harcèlement scolmp4 ^ | Tout       | afficher            | × |
| 1                                 |                                                                                                    | - 1 al ()  | 11:07<br>05/04/2017 | 7 |

5/ Je clique dans la case en-dessous de **Nom du document** et j'écris le nom de mon document

### 6/ J'écris sa description

Par exemple la tâche que je dois effectuer

7/ Ensuite je clique sur pages

Et je rajoute le nombre de pages dont j'ai besoin en cliquant sur créer une page

| 🧞 Atelier                           | 🗙 🗸 🌀 créer une lettre dans l'ato 🗙 🗸 🔮          | telier - X X C Semainedespossibles-Fic X                                  | Personne 1 📃 🗐 🗙              |
|-------------------------------------|--------------------------------------------------|---------------------------------------------------------------------------|-------------------------------|
| $\leftrightarrow$ $\Rightarrow$ C ( | Sécurisé   https://beta.beneylu.com/ent/app//#/w | orkshop/documents/42632/pages/1/pages                                     | ☆ :                           |
| G Feri                              | ner Aperçu Exporter u<br>cument du document      | n PDF                                                                     | -                             |
| Propriétés<br>Pages                 | Pages (                                          |                                                                           |                               |
| Mise en<br>page                     | •                                                |                                                                           |                               |
| Trousse                             | + Créer une page                                 |                                                                           |                               |
| 🛍 europen                           | nin08.emf ^ 🗋 europemin08.odg                    | k carte vierge payspdf ^ d tous-en-scenetorrent ^ 🗷 Harcelement scolmp4 ^ | Tout afficher X               |
| <b>I</b> <i>(</i> <b>2</b>          | 📋 🙆 📀 🚺 🚺                                        |                                                                           | ▲ 🗊 ant 🕩 11:10<br>05/04/2017 |

## 8/ Je clique sur Mise en page

| ntelier 🗞           | × G créer une lettre dans                | 'atc 🗙 🗸 🔇 Atelier - 🛛 🗙 🖉 🗅 S          | iemainedespossibles-Fic ×     |                       | Personne 1 💷 🗖 🗙                |
|---------------------|------------------------------------------|-----------------------------------------|-------------------------------|-----------------------|---------------------------------|
| $\leftrightarrow$ G | Sécurisé   https://beta.beneylu.com      | ent/app//#/workshop/documents/42632/pag | jes/1/layout                  |                       | ☆ :                             |
| G Ferr<br>le do     | mer                                      | Exporter un PDF<br>du document          |                               |                       | <u> </u>                        |
|                     | Mise en page                             | <                                       |                               |                       |                                 |
| Propriétés          | Une colonne                              |                                         |                               |                       |                                 |
| Pages               |                                          |                                         |                               |                       |                                 |
| Mise en<br>page     | Pleine page En-tête                      |                                         |                               |                       |                                 |
| Trousse             | Pied-de-page En-tête et pied-<br>de-page |                                         |                               |                       |                                 |
|                     | Deux colonnes                            |                                         |                               |                       |                                 |
|                     |                                          |                                         |                               |                       |                                 |
| 🛍 europen           | nin08.emf ^ 🗋 europemin0                 | .odg ^ 🖞 carte vierge payspo            | if ^ 🖪 tous-en-scenetorrent ^ | Harcèlement scolmp4 ^ | Tout afficher X                 |
| <b>I</b> <i>(</i>   | 📋 🛛 🚺                                    |                                         |                               | E                     | ≝ ≏ î ani Ф 11:11<br>55/04/2017 |

Et je choisis la mise en page adaptée pour écrire une lettre, faire un exposé, écrire un récit...

| 🗞 Atelier                         | × G créer une lettre dans l'a                                                                                                    | X 💽 Atelier - X V 🗅 Semainedespossibles-Fic X                                      | Personne 1 _ 🗆 🗙 |
|-----------------------------------|----------------------------------------------------------------------------------------------------|------------------------------------------------------------------------------------|------------------|
| $\leftrightarrow$ $\Rightarrow$ G | Sécurisé   https://beta.beneylu.com/er                                                                                                    | t/app//#/workshop/documents/42632/pages/1/layout                                   | ☆ :              |
| S Feri<br>le do                   | mer ( <b>Aperçu</b> du document <b>a</b> d                                                                                                    | xporter un PDF<br>document                                                         | <u> </u>         |
| Propriétés                        | Mise en page<br>Une colonne                                                                                                    |                                                                                    |                  |
| Pages                             |                                                                                                    |                                                                                    |                  |
| Mise en<br>page                   |                                                                                                    |                                                                                    |                  |
| Trousse                           | Pied-de-page En-tête et pied-<br>de-page Deux colonnes                                                                                                    |                                                                                    |                  |
| https://beta.bene                 | ylu.com/ent/app//#/workshop/documents/42632/                                                                                                    | ages/1/kit                                                                         |                  |
| 🐮 europen                         | nin08.emf ^ 🗋 europemin08.c                                                                                                    | dg \land 🖞 carte vierge payspdf 🔿 【 tous-en-scenetorrent 🥎 🗷 Harcèlement scolmp4 🥎 | Tout afficher X  |
| •                                 | []     []     []     []     []     []     []     []     []     []     []     []     []     []     []     []     []     []     []     []     []     []     []     []     []     []     []     []     []     []     []     []     []     []     []     []     []     []     []     []     []     []     []     []     []     []     []     []     []     []     []     []     []     []     []     []     []     []     []     []     []     []     []     []     []     []     []     []     []     []     []     []     []     []     []     []     []     []     []     []     []     []     []     []     []     []     []     []     []     []     []     []     []     []     []     []     []     []     []     []     []     []     []     []     []     []     []     []     []     []     []     []     []     []     []     []     []     []     []     []     []     []     []     []     []     []     []     []     []     []     []     []     []     []     []     []     []     []     []     []     []     []     []     []     []     []     []     []     []     []     []     []     []     []     []     []     []     []     []     []     []     []     []     []     []     []     []     []     []     []     []     []     []     []     []     []     []     []     []     []     []     []     []     []     []     []     []     []     []     []     []     []     []     []     []     []     []     []     []     []     []     []     []     []     []     []     []     []     []     []     []     []     []     []     []     []     []     []     []     []     []     []     []     []     []     []     []     []     []     []     []     []     []     []     []     []     []     []     []     []     []     []     []     []     []     []     []     []     []     []     []     []     []     []     []     []     []     []     []     []     []     []     []     []     []     []     []     []     []     []     []     []     []     []     []     []     []     []     []     []     []     []     []     []     []     []     []     []     []     []     []     [ |                                                                                    |                  |

# Par exemple, pour la lettre, je peux choisir pleine page

# Ensuite, je clique sur <u>Widget</u>

| 🗞 Atelier                         | × G créer une lettre dans l'at          | × 🗸 😵 Atelier - 🛛 × 🖉 Semainedespossibles-Fic ×                               | Personne 1 🔜 🗖 🗙              |
|-----------------------------------|-----------------------------------------|-------------------------------------------------------------------------------|-------------------------------|
| $\leftrightarrow$ $\Rightarrow$ G | Sécurisé   https://beta.beneylu.com/ent | app//#/workshop/documents/42632/pages/1/kit                                   | ☆ :                           |
| G Ferr                            | mer Ocument O Aperçu O Ex               | porter un PDF<br>document                                                     | <b>^</b>                      |
| Propriétés                        | Widgets                                 | <                                                                             |                               |
| $\bigcirc$                        | Titre Paragraphe                        | Glisse un widget ici                                                          |                               |
| Pages                             |                                         |                                                                               |                               |
|                                   | encadré                                 |                                                                               |                               |
| Mise en<br>page                   | Image à droite Média                    |                                                                               |                               |
| Trousse                           |                                         |                                                                               |                               |
|                                   |                                         |                                                                               | <b>.</b>                      |
| 🛍 europen                         | nin08.emf ^ 🗋 europemin08.od            | g 🔨 🖞 carte vierge payspdf 🥎 【 tous-en-scenetorrent 🔷 🖻 Harcèlement scolmp4 🔿 | Tout afficher X               |
| <b>I</b> (2)                      | 📋 🙆 🊺                                   |                                                                               | △ ⓐ ant ⊕ 11:14<br>05/04/2017 |

Je choisis la disposition qui me convient pour créer le document dont j'ai besoin.

Je clique sur un widget et je le glisse dans le rectangle bleu du document.

Une fois glissé, cette fenêtre apparaît

| 🐞 Atelier                         | × G créer une lettre dans l'ate × V 🔇 Atelier -        | X Pers                                                              | onne 1 📃 🗖             | ×           |
|-----------------------------------|--------------------------------------------------------|---------------------------------------------------------------------|------------------------|-------------|
| $\leftrightarrow$ $\Rightarrow$ G | Sécurisé   https://beta.beneylu.com/ent/app/#/workshop | p/documents/42632/pages/1/kit/51500                                 | \$                     | •]:         |
| G Fern<br>le do                   | ner O Aperçu Exporter un PD du document du document    | <u> </u>                                                            |                        | Î           |
|                                   | Titre                                                  | <                                                                   |                        |             |
| Propriétés                        |                                                        |                                                                     |                        |             |
| $\bigcirc$                        |                                                        | [Titre]                                                             |                        | 1           |
| Pages                             |                                                        |                                                                     |                        |             |
|                                   |                                                        |                                                                     |                        |             |
| Mise en<br>page                   |                                                        |                                                                     |                        |             |
|                                   |                                                        |                                                                     |                        |             |
| Trousse                           |                                                        |                                                                     |                        |             |
|                                   | Sauvegarder le contenu                                 |                                                                     |                        |             |
|                                   | Annuler                                                |                                                                     |                        | -           |
| 🖞 Semaine                         | despossibpdf ^ 🛍 europemin08.emf ^                     | europemin08.odg ^ 🖞 carte vierge payspdf ^ 【 tous-en-scenetorrent ^ | Tout afficher          | ×           |
| = @                               | 📋 🛛 🚺 🚺 🔯                                              |                                                                     | ∎an∎ () 11:5<br>05/04/ | 38<br>72017 |

Ensuite, je clique dans le document à gauche. Tu peux t'amuser à écrire en gras, en italique, à souligner. Tu peux choisir la couleur de ton écriture (police de caractère)

Tu peux mettre à gauche, centrer...

Maintenant tu peux écrire et surtout n'oublie pas de sauvegarder.

Dès que tu auras terminé ton atelier, ton enseignante recevra une notification. Elle pourra te contacter pour te dire ce que tu dois améliorer, rectifier... et tu pourras donc en cliquant sur l'onglet <u>éditer</u> modifier ton document.

Si tu as fait des erreurs en créant ton widget, tu peux le supprimer.